## **TECHNICAL REQUEST**

COLLINS CUSTOMER PORTAL USER GUIDE

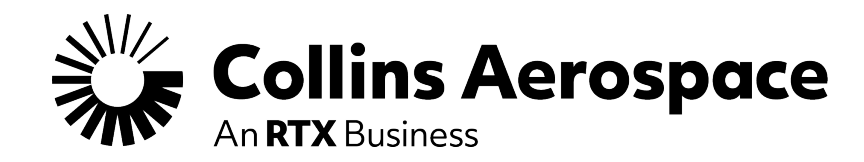

Advanced Structures – Aerostructures – CAGE Code 51563

**FEBRUARY 2025** 

© 2025 Collins Aerospace. | Collins Aerospace Proprietary. | United States Export Classification: NSR. This document/file does not contain any export controlled technical data.

## How to ACCESS technical request tool

#### **Customer Portal Homepage**

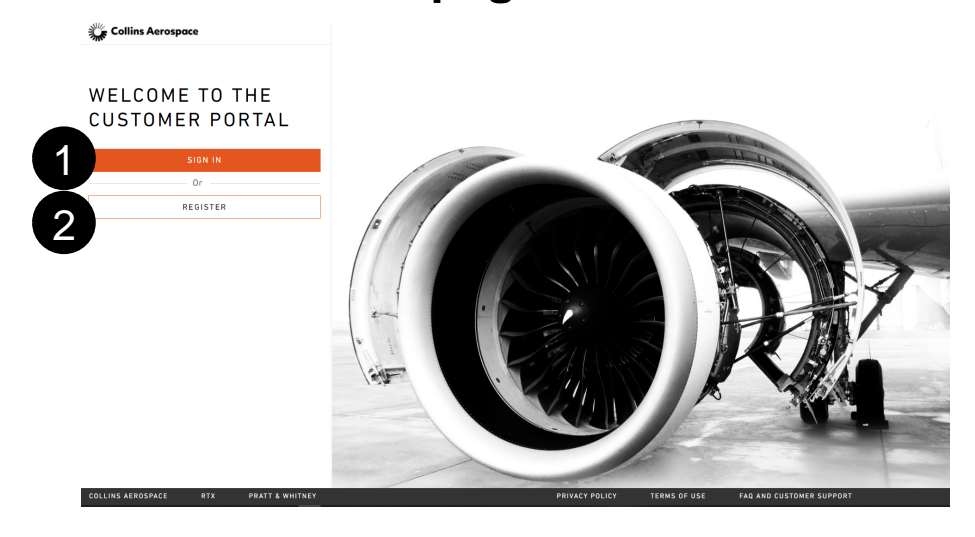

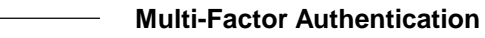

Once you input your login credentials, a DUO MFA request window will pop up in order to verify your login. Requests can be pushed to your mobile, sent via text, or phone call.

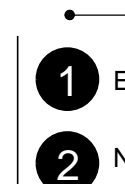

Existing Users sign in with your credentials

Customer Portal Homepage

New Users select **Request Access** and follow the steps to create a new Customer Portal account

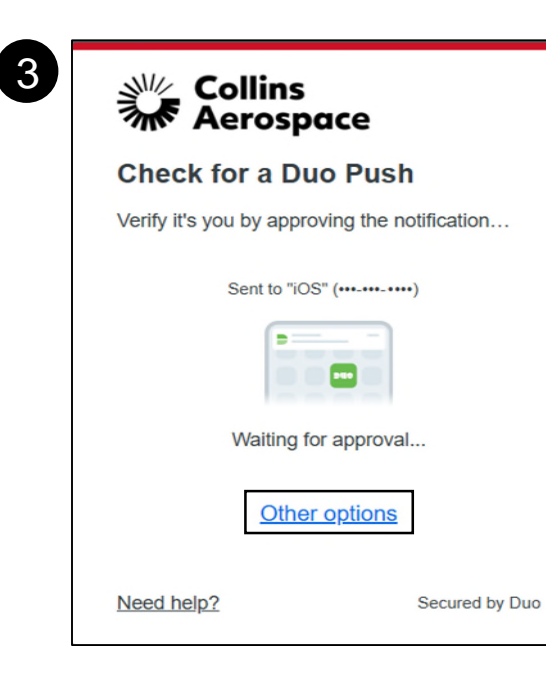

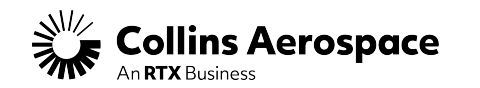

## How to ACCESS technical request tool

#### **Customer Portal Homepage**

| 1                                                                 | Collins Aerospace                                             | pare Parts Search | ► Enter up to 5 | part #'s separated by com | mas <b>Q</b>             |                       | Welcome ~ |
|-------------------------------------------------------------------|---------------------------------------------------------------|-------------------|-----------------|---------------------------|--------------------------|-----------------------|-----------|
|                                                                   | Low technical Data / Information Only / US and Non-US Persons | shboard Sp        | ares Repairs    | Quotes Tech Requ          | ests My Publications     |                       |           |
|                                                                   |                                                               |                   |                 |                           |                          |                       |           |
|                                                                   |                                                               |                   |                 |                           |                          |                       |           |
|                                                                   |                                                               | DASHB             | OARD            |                           |                          |                       |           |
|                                                                   |                                                               | Spare             | Orders          | View Order History        | Repair Orders            | View Repair History   |           |
| Navigating to Tech Requests                                       |                                                               |                   | No Orders Fou   | ind!                      | No Repair S              | Statuses found!       |           |
| Once you are logged in to the systemer partial select <b>Tech</b> |                                                               |                   |                 |                           |                          |                       |           |
| Requests from the bookmarks at the top of the page                |                                                               |                   |                 |                           |                          |                       |           |
|                                                                   |                                                               |                   |                 |                           |                          |                       |           |
|                                                                   |                                                               | Deque             | stad Quates     | View All Requests         |                          |                       |           |
|                                                                   |                                                               | Reque             | No Queto Degu   |                           |                          |                       |           |
|                                                                   |                                                               |                   | No Quole Requ   | esis.                     |                          |                       |           |
|                                                                   |                                                               |                   |                 |                           |                          |                       |           |
|                                                                   |                                                               |                   |                 |                           |                          |                       |           |
|                                                                   |                                                               |                   |                 |                           |                          |                       |           |
|                                                                   |                                                               |                   |                 |                           |                          |                       |           |
|                                                                   |                                                               |                   |                 |                           |                          |                       |           |
|                                                                   |                                                               |                   |                 | FAQ and                   | Customer Support Terms o | of Use Privacy Policy |           |

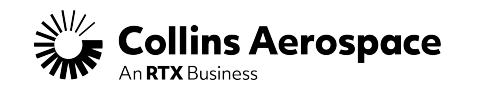

#### **Technical Request Main Menu**

Unsubmitted Tech Requests

Selecting this tab will show your saved drafts

The Unsubmitted Tech Request section allows you to open previously saved drafts for review and submittal. If you do not see this tab, you do not have any drafts saved.

Submitted Tech Requests

Selecting this tab will show the full history of cases submitted by your company

#### □ You can filter the view based on:

- Program Component PN/SN
  - A/C Registration D Customer Ref.
- □ Case Number □ Engine S/N
- □ Component □ Opera
  - Operator

Repaired By

RTS

Request Type

**Requested Completion Date** 

- You can add additional Filters and sort the view by clicking on any of the columns shown in the view
- On the right you can see the status of your request with a green dot indicating the case is on-time, and a red dot indicating the case is late

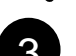

Create New Tech Request

Selecting this button will bring you to the new request form

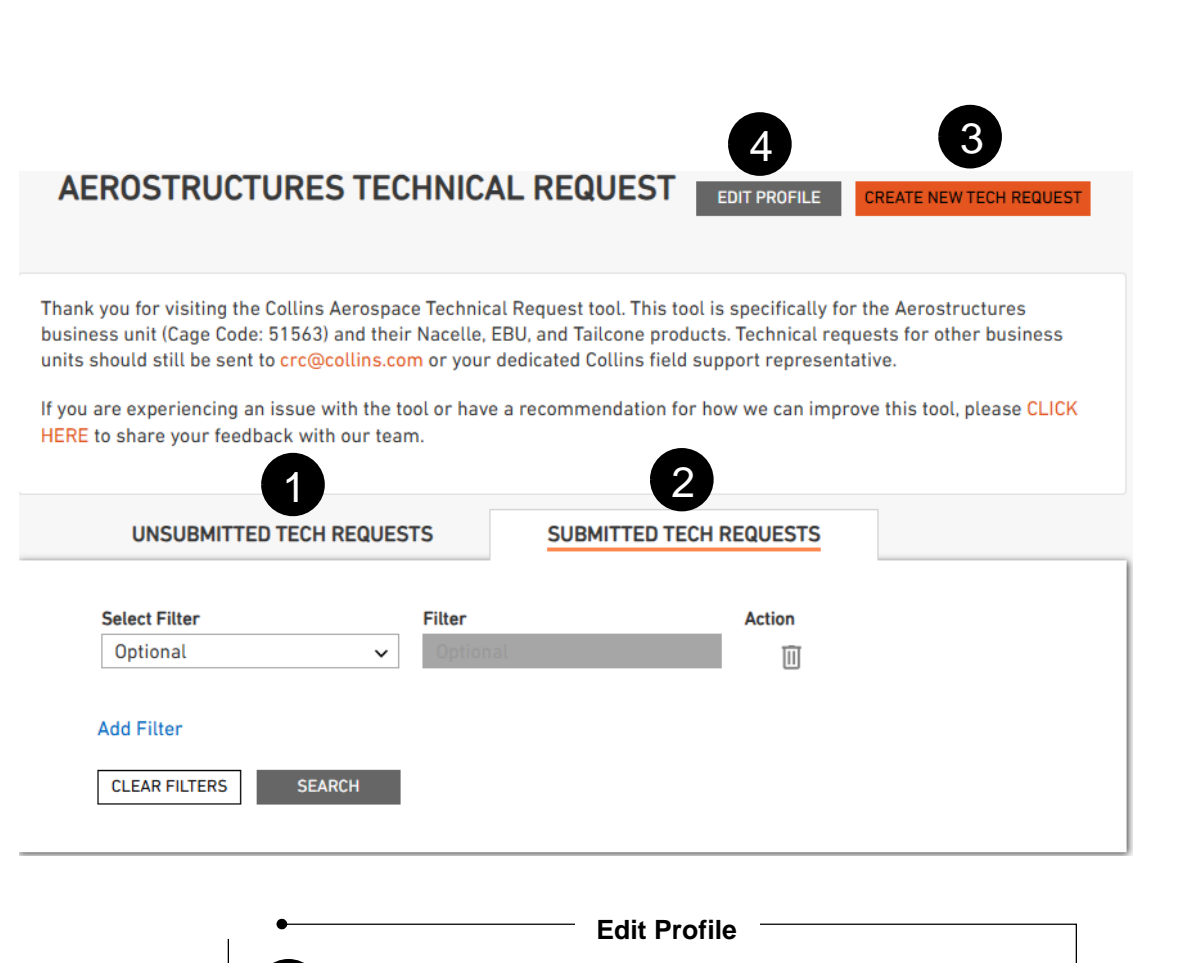

Selecting this button will bring you to your user profile, where you can update your name, phone number, and communications preferences.

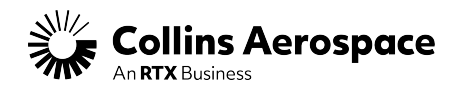

#### **Create New Tech Request**

- Operator typically an airline, but this should be the company that owns the component or is responsible for the component
   Repaired By should be the company performing maintenance
  - Same Company as Submitted By save time by checking this box if the accounts are the same
  - Allow Operator / Repaired By to View Request allows these
  - other companies to view / edit a request on behalf of the submitter

#### Request Type options:

- One-off Repair: request for repair to a damaged component
- Technical Inquiry: all other requests
- Requested Completion Date when you need a final answer
  - If the request is not an AOG, Collins requires at least 24 hours to complete the request
- Return To Service Date and Time when the component or
- aircraft is expected to be returned to service

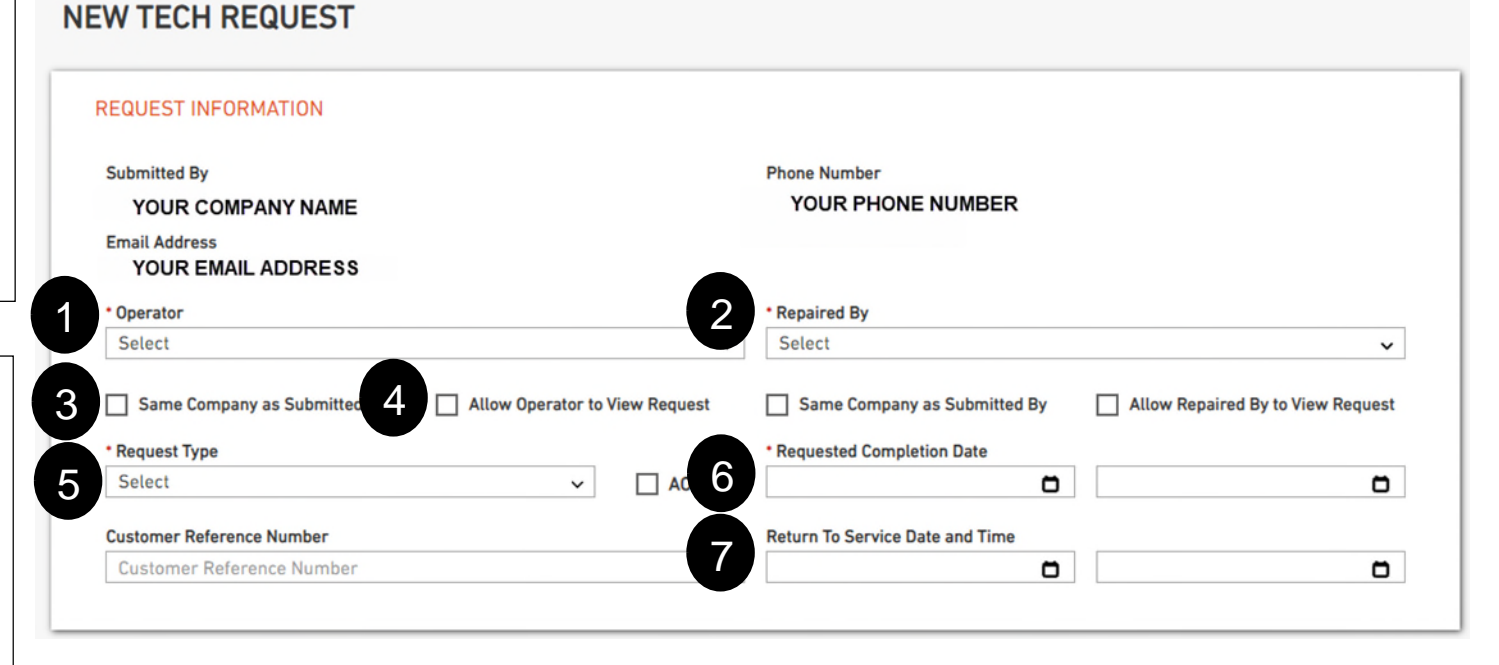

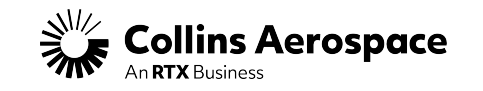

3

4

5

#### **Create New Tech Request (continued)**

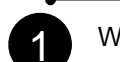

2

When the **AOG** checkbox is checked, several fields will change:

- Return to Service Date and Time changes to Next Scheduled Flight Date and Time
- □ Aircraft Location Country appears

**Customer Reference Number** can be any reference you would like to include with this request

Next Scheduled Flight Date and Time – is required to justify AOG requests and should be when the aircraft is scheduled to fly next
 If the request is an AOG, Requested Completion Date should be at least 4 hours from now

Aircraft Location – Country should be the country where the aircraft is AOG. Once a country is selected, another window will appear to select Aircraft Location – Airport

| R | REQUEST INFORMATION                                                                    |                                |          |                                                                                                    |   |                                   |   |
|---|----------------------------------------------------------------------------------------|--------------------------------|----------|----------------------------------------------------------------------------------------------------|---|-----------------------------------|---|
|   | Submitted By<br>COLLINS AEROSPACE AMTS                                                 |                                |          | Phone Number                                                                                             |   |                                   |   |
|   | Email Address<br>eugene.low@collins.com                                                |                                |          |                                                                                                    |   |                                   |   |
|   | Operator                                                                               |                                |          | * Repaired By                                                                                            |   |                                   |   |
|   | Select                                                                                 |                                | ~        | Select                                                                                                   |   |                                   | ~ |
|   | Same Company as Submitted By                                                           |                                |          |                                                                                                    |   |                                   |   |
|   |                                                                                        | Allow Operator to View Request |          | Same Company as Submitted By                                                                             |   | Allow Repaired By to View Request |   |
|   | Request Type                                                                           | Allow Operator to View Request |          | <ul> <li>Same Company as Submitted By</li> <li>Requested Completion Date</li> </ul>                      |   | Allow Repaired By to View Request |   |
|   | Request Type     Select                                                                | Allow Operator to View Request | AOG      | Same Company as Submitted By Requested Completion Date 2022/05/27                                        | ۵ | Allow Repaired By to View Request | ۵ |
| 2 | Customer Reference Number                                                              | Allow Operator to View Request | AOG      | Same Company as Submitted By   Requested Completion Date 2022/05/27  Next Scheduled Flight Date and Time | ۵ | Allow Repaired By to View Request | Ö |
|   | Customer Reference Number                                                              | Allow Operator to View Request | AOG      | Same Company as Submitted By   Requested Completion Date 2022/05/27  Next Scheduled Flight Date and Time | ٥ | Allow Repaired By to View Request |   |
|   | Customer Reference Number Customer Reference Number Aircraft Location - Country        | Allow Operator to View Request | AOG      | Same Company as Submitted By Requested Completion Date 2022/05/27 Next Scheduled Flight Date and Time    | 0 | Allow Repaired By to View Request | 0 |
|   | Customer Reference Number Customer Reference Number Aircraft Location - Country Select | Allow Operator to View Request | AOG<br>3 | Same Company as Submitted By *Requested Completion Date 2022/05/27 Next Scheduled Flight Date and Time   | 0 | Allow Repaired By to View Request | 0 |
| 2 | * Request Type Select Customer Reference Number                                        | Allow Operator to View Request | AOG      | Same Company as Submitted By  Requested Completion Date 2022/05/27 Next Scheduled Flight Date and Time   | ۵ | Allow Repaired By to View Request | I |

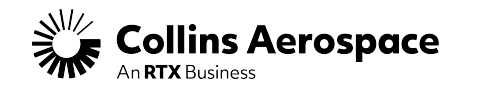

**NEW TECH REQUEST** 

#### **Create New Tech Request (continued)**

| AIRCRAFT AND ENGINE INFORMATION                                       |    |            |                                                     |
|-----------------------------------------------------------------------|----|------------|-----------------------------------------------------|
| *Is this component installed on an aircraft? O YES O NO               |    |            |                                                     |
| * Aircraft MSN                                                        |    |            | * Aircraft Registration                             |
| 2 Aircraft MSN                                                        |    | 2          | Aircraft Registration                               |
| * Aircraft Program                                                    |    |            | * Aircraft Model                                    |
| Select                                                                |    | ✓ X        | Select                                              |
| Engine Type                                                           |    |            |                                                     |
| Select                                                                |    | ✓ X        |                                                     |
| Aircraft Flight Hours                                                 |    |            | * Aircraft Flight Cycles                            |
| Aircraft Flight Hours                                                 |    | 3          | Aircraft Flight Cycles                              |
| Engine Position                                                       |    |            | Engine Serial Number                                |
| Unknown                                                               |    | 2          | Optional                                            |
| Engine Flight Hours                                                   |    |            | Engine Flight Cycles                                |
| Engine Flight Hours                                                   |    | 3          | Engine Flight Cycles                                |
|                                                                       |    |            |                                                     |
|                                                                       |    | •          |                                                     |
| Should be marked as "Yes" if the component is removed from t          | he |            | euro and Elight Cualos are numeric only fields (no  |
|                                                                       |    | 3 Filgin H | ours and Flight Cycles are numeric only neids (no   |
| aircraft. If the component is installed on an aircraft then it should | ld |            | alacters can be entered here).                      |
| remain marked as "No".                                                |    | - Program  | n. Aircraft Model. and Engine Type should be        |
| Aircraft and Engine details will only be requested if the             |    | A selected | based what the component is applicable to. You      |
| And and Engine details will only be requested in the                  |    | can sele   | ct the specific models (ie. A320neo) or the general |
| component is not a spare.                                             |    | family (A  | A319/A320/A321).                                    |

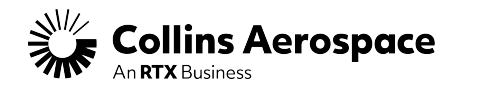

1

#### **Create New Tech Request (continued)**

**Collins Aerospace** 

| * Component Name                                                                                                    |                                                                                                    |
|----------------------------------------------------------------------------------------------------|----------------------------------------------------------------------------------------------------|
| Select 🗸                                                                                                    |                                                                                                    |
| * Component Part Number                                                                                                    | Component Serial Number                                                                                                    |
| Component Part Number                                                                                                    | Component Serial Number                                                                                                    |
| Component Flight Hours                                                                                                    | Component Flight Cycles 1                                                                                                    |
| Component Flight Hours                                                                                                    | Component Flight Cycles                                                                                                    |
|                                                                                                    | ] •                                                                                                    |
| Component Name select from the drop down list                                                                                                    |                                                                                                    |
| Component Name select from the drop down list                                                                                                    | 4 Component Flight Hours and Component Flight Cycles are required for Engine Mount repairs, but should be provided for all                                                                                                    |
| Component Name select from the drop down list                                                                                                    | 4 Component Flight Hours and Component Flight Cycles are required for Engine Mount repairs, but should be provided for all requests when available. Hours and cycles should be since new                                                                                                    |
| Component Name select from the drop down list<br>Component Part Number the top level assembly part number is                                                                                                    | 4 Component Flight Hours and Component Flight Cycles are required for Engine Mount repairs, but should be provided for all requests when available. Hours and cycles should be since new (not since overhaul).                                                                                                    |
| Component Name select from the drop down list<br>Component Part Number the top level assembly part number is<br>required for one-offs; put N/A for general inquiries                                                             | <ul> <li>Component Flight Hours and Component Flight Cycles are required for Engine Mount repairs, but should be provided for all requests when available. Hours and cycles should be since new (not since overhaul).</li> <li>ADD DAMAGE RECORD select this button to provide specific.</li> </ul>                                                                                                |
| Component Name select from the drop down list<br>Component Part Number the top level assembly part number is<br>required for one-offs; put N/A for general inquiries                                                             | <ul> <li>Component Flight Hours and Component Flight Cycles are required for Engine Mount repairs, but should be provided for all requests when available. Hours and cycles should be since new (not since overhaul).</li> <li>ADD DAMAGE RECORD select this button to provide specific details about individual damages. You can add multiple damages</li> </ul>                                  |
| Component Name select from the drop down list<br>Component Part Number the top level assembly part number is<br>required for one-offs; put N/A for general inquiries<br>Component Serial Number this should be the serial number | <ul> <li>Component Flight Hours and Component Flight Cycles are required for Engine Mount repairs, but should be provided for all requests when available. Hours and cycles should be since new (not since overhaul).</li> <li>ADD DAMAGE RECORD select this button to provide specific details about individual damages. You can add multiple damages they are for the same component.</li> </ul> |

#### **Create New Tech Request (continued)**

| _                                           | * Damage Type                                                                                  |                                                  | Damage Cause                                                             | 2             | Proposed Repair Type                                                                                   | Description                                                                                                    |                                                                                        |
|---------------------------------------------|------------------------------------------------------------------------------------------------|--------------------------------------------------|--------------------------------------------------------------------------|---------------|----------------------------------------------------------------------------------------------------|----------------------------------------------------------------------------------------------------|----------------------------------------------------------------------------------------|
|                                             | Select                                                                                         | ~                                                | Select                                                                   | 2             | Select                                                                                                 | ✓ Optional                                                                                                    |                                                                                        |
|                                             | Largest Dimension                                                                              |                                                  | Second Dimension                                                         |               | Depth                                                                                                  | Unit of Measure                                                                                                   |                                                                                        |
|                                             | Optional                                                                                       |                                                  | Optional                                                                 |               | Optional                                                                                               | inch                                                                                                    | ~                                                                                      |
|                                             | MRT                                                                                            |                                                  | Location                                                                 |               |                                                                                                    |                                                                                                    |                                                                                        |
| 3                                           | Optional                                                                                       |                                                  | Optional                                                                 |               |                                                                                                    |                                                                                                    |                                                                                        |
| 4                                           | REMOVE                                                                                         |                                                  |                                                                          |               | •                                                                                                    |                                                                                                    |                                                                                        |
| 4<br>NDD DA<br>ach dar                      | MAGE RECORD A<br>mage location. Pop                                                            | damage r<br>ulate fields                         | ecord should be create<br>based on what is                               | ed for        | Select the REI damage.                                                                                 | MOVE button if you do no                                                                                          | t need to report an add                                                                |
| 4<br>ADD DA<br>ach dar<br>ppropria          | MAGE RECORD A<br>mage location. Pop<br>ate for the reported                                    | damage r<br>ulate fields<br>damage.              | ecord should be create<br>based on what is                               | ed for        | <ul> <li>4 Select the REI damage.</li> <li>Additional guid Collins Custon</li> </ul>                   | MOVE button if you do no<br>lance on damage reportin<br>ner Portal "My Publication                                | t need to report an add<br>g can be found on the<br>s" – Category "Other"              |
| ADD DA<br>each dar<br>appropria<br>Repair 1 | REMOVE<br>AMAGE RECORD A<br>mage location. Pop<br>ate for the reported<br>Type should be the o | damage r<br>ulate fields<br>damage.<br>customers | ecord should be create<br>s based on what is<br>preferred repair solutio | ed for<br>on. | <ul> <li>4 Select the REI damage.</li> <li>Additional guid Collins Custon Technical Request</li> </ul> | MOVE button if you do nov<br>lance on damage reportin<br>ner Portal "My Publication<br>ests Damage Reporting Guid | t need to report an add<br>g can be found on the<br>s" – Category "Other" -<br>lelines |

#### **Create New Tech Request (continued)**

| etailed Part Details |             |               |  |
|----------------------|-------------|---------------|--|
| Part Name            | Part Number | Serial Number |  |
| Optional             | Optional    | Optional      |  |

#### 2 ATTACH FILES

Your request can be serviced in a number of Countries – do not include any Technical Data that is ITAR-restricted, or US EAR-controlled beyond 9E991.

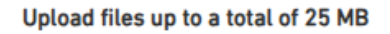

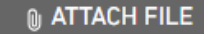

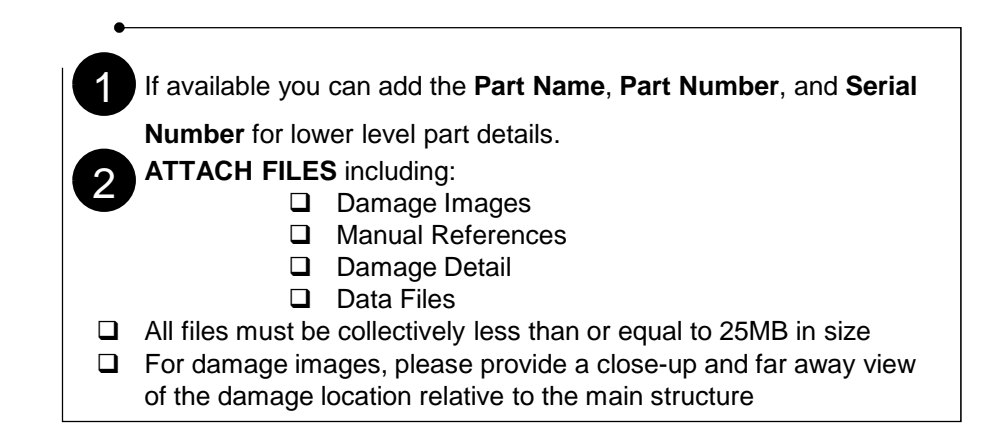

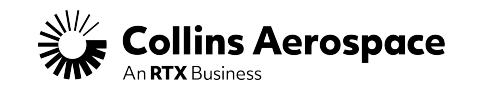

#### **Create New Tech Request (continued)**

| Optional                                                                                                    |                                                                                                    |
|----------------------------------------------------------------------------------------------------|----------------------------------------------------------------------------------------------------|
| Description                                                                                                    |                                                                                                    |
|                                                                                                    |                                                                                                    |
|                                                                                                    |                                                                                                    |
|                                                                                                    |                                                                                                    |
|                                                                                                    |                                                                                                    |
|                                                                                                    |                                                                                                    |
| Reference / Relevant Cases should be used to reference previous                                                                                                    | 2 Description continued:                                                                                                    |
| <b>Reference / Relevant Cases</b> should be used to reference previous CV case numbers that may be relevant to this request (i.e. similar damage or follow-up request).                                                                                                    | <ul> <li>Description continued:</li> <li>If there are previous repairs on a component, provid the size, location, and available reference</li> </ul>                                                                                                    |
| <b>Reference / Relevant Cases</b> should be used to reference previous CV case numbers that may be relevant to this request (i.e. similar damage or follow-up request).<br><b>Description</b> should be used to explain the details of your request.                                                                                                    | <ul> <li>Description continued:</li> <li>If there are previous repairs on a component, provide the size, location, and available reference documentation.</li> </ul>                                                                                                    |
| <ul> <li>Reference / Relevant Cases should be used to reference previous CV case numbers that may be relevant to this request (i.e. similar damage or follow-up request).</li> <li>Description should be used to explain the details of your request. For one-off repairs please consider including the following:         <ul> <li>Confirmation if damage is outside of allowable / repairable</li> </ul> </li> </ul>                                 | <ul> <li>Description continued:</li> <li>If there are previous repairs on a component, provi the size, location, and available reference documentation.</li> <li>Note: for Airbus Aircraft only, if the damaged item is system component, a request for PDAE (Penair and PDAE)</li> </ul>                                             |
| <ul> <li>Reference / Relevant Cases should be used to reference previous CV case numbers that may be relevant to this request (i.e. similar damage or follow-up request).</li> <li>Description should be used to explain the details of your request. For one-off repairs please consider including the following:         <ul> <li>Confirmation if damage is outside of allowable / repairable limits in the AMM, SRM, and CMM</li> </ul> </li> </ul> | <ul> <li>Description continued:</li> <li>If there are previous repairs on a component, provi the size, location, and available reference documentation.</li> <li>Note: for Airbus Aircraft only, if the damaged item is system component, a request for RDAF (Repair an Design Approval Form) should be sent directly to A</li> </ul> |

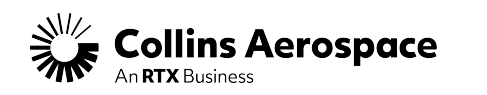

#### **Create New Tech Request (continued)**

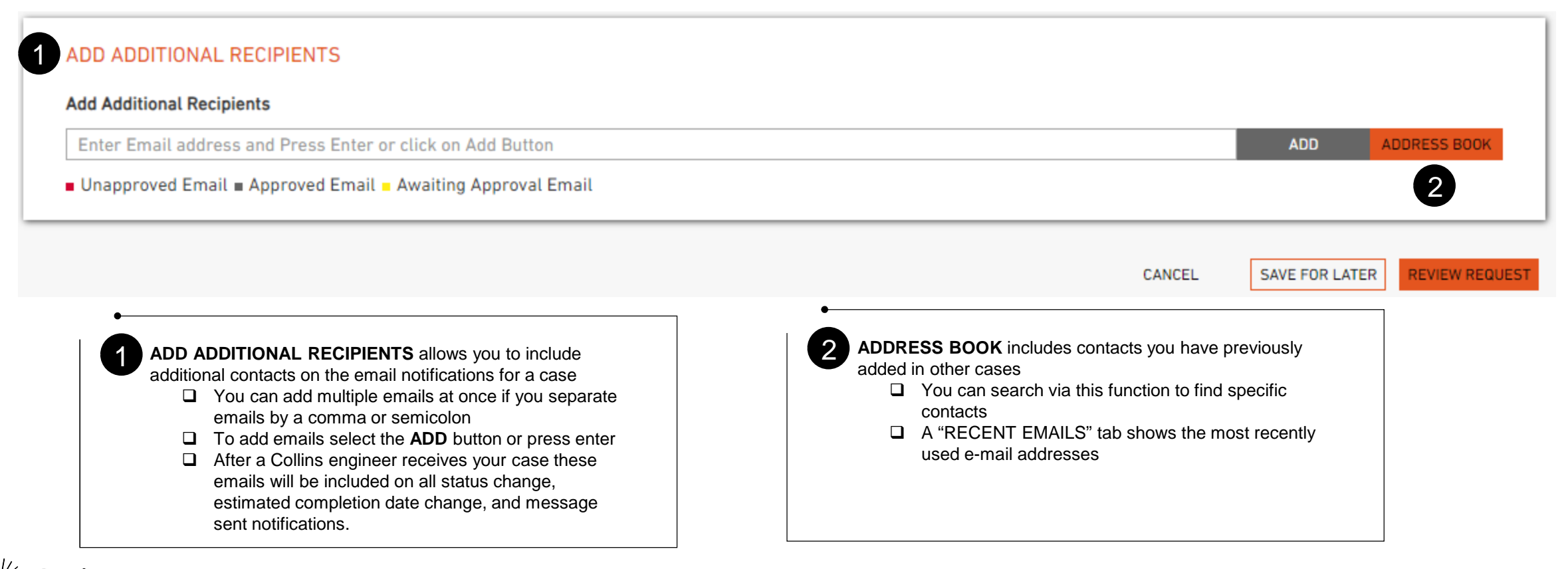

#### **Create New Tech Request (continued)**

| ADD ADDITIONAL RECIPIENTS Add Additional Recipients                                         |        |               |                  |
|---------------------------------------------------------------------------------------------|--------|---------------|------------------|
| Enter Email address and Press Enter or click on Add Button                                  |        | ADD           | ADDRESS BOOK     |
| Unapproved Email Approved Email Awaiting Approval Email                                     |        |               |                  |
|                                                                                             | CANCEL | SAVE FOR LATE | R REVIEW REQUEST |
| •                                                                                           | 1      | 2             | 3                |
| Once you have completed the New Request Form you can select the from the following options: |        |               |                  |
| <b>CANCEL</b> will cancel this request and erase your submission                            |        |               |                  |
| 2 SAVE FOR LATER will create a draft of your request that you can access under the          |        |               |                  |
| UNSUBMITTED TECH REQUESTS tab on the home page                                              |        |               |                  |
| 3 <b>REVIEW REQUEST</b> which will bring you to a review page where you can review your     |        |               |                  |
| case details before submitting                                                              |        |               |                  |

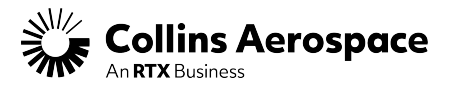

#### **Reviewing Case Details**

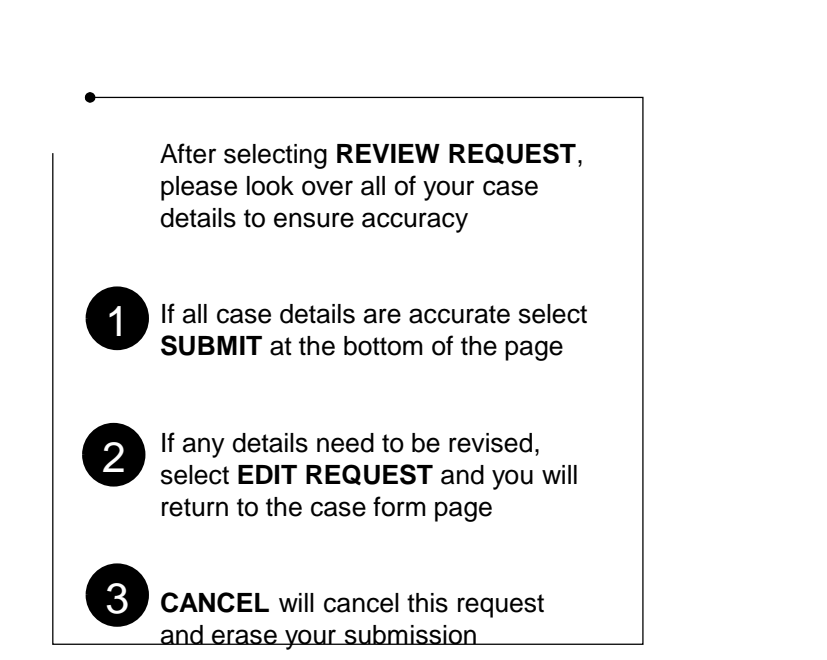

| ch Request                                                                                  |                                                                                                    |                                                                                                    |           |
|---------------------------------------------------------------------------------------------|----------------------------------------------------------------------------------------------------|----------------------------------------------------------------------------------------------------|-----------|
| REVIEW REQUEST DETAILS                                                                      | BEFORE SUBMITTING                                                                                    |                                                                                                    |           |
| REQUEST INFORMATION                                                                         |                                                                                                    |                                                                                                    |           |
| Submitted By<br>COLLINS AEROSPACE AMTS                                                      |                                                                                                    | Phone Number                                                                                                    |           |
| Email Address<br>expense Jour/Reallins.com                                                  |                                                                                                    |                                                                                                    |           |
| Operator                                                                                    |                                                                                                    | Repaired by<br>MOLINTARY LINCKLET SERVICES IN                                                                                                    |           |
| Allow Operator to View Request                                                              |                                                                                                    | Allow Repaired By to View Request                                                                                                    |           |
| Request Type                                                                                |                                                                                                    | Reguested Completion Date                                                                                                    |           |
| A05                                                                                         |                                                                                                    | Request Submitted On                                                                                                    |           |
| ND<br>Customer Reference Number<br>REFERENCE NUMBER                                         |                                                                                                    | Return to Service Date and Time<br>04/10/2032 02:59 PM GMT                                                                                                    |           |
| AIRCRAFT AND ENGINE INFORMATION                                                             | 4                                                                                                    |                                                                                                    |           |
| is this component installed on an aircraft?                                                 |                                                                                                    |                                                                                                    |           |
| Aircraft MSN                                                                                |                                                                                                    | Registration Number                                                                                                    |           |
| 12345<br>Program                                                                            |                                                                                                    | N12345<br>Aircraft Model                                                                                                    |           |
| A319/A320/A321 - V2500-A1/A5                                                                |                                                                                                    | A31926A/916A                                                                                                    |           |
| V2500-A1/A5                                                                                 |                                                                                                    |                                                                                                    |           |
| Aircraft Flight Hears<br>1000                                                               |                                                                                                    | Aircraft Flight Cycles<br>2000                                                                                                    |           |
| Engine Position<br>2                                                                        |                                                                                                    | Engine Serial Number<br>12380                                                                                                    |           |
| Engine Right Hours<br>1000                                                                  |                                                                                                    | Engine Flight Cycles<br>2003                                                                                                    |           |
|                                                                                             |                                                                                                    |                                                                                                    |           |
| COMMON NOZZLE ASSEMBLY                                                                      |                                                                                                    | Component Serial Number                                                                                                    |           |
| 745-1101-501                                                                                |                                                                                                    | 1234001                                                                                                    |           |
| 1000                                                                                        |                                                                                                    | 2000                                                                                                    |           |
| ADDITIONAL INFORMATION ABOUT DAY                                                            | 012                                                                                                  |                                                                                                    |           |
| Assertory Part Details                                                                      |                                                                                                    |                                                                                                    |           |
| Part Hene<br>Literative                                                                     | Part Number<br>122-4864                                                                              | Sarut Humber<br>123                                                                                                    |           |
| Ormiled Part Details                                                                        | in the short                                                                                         | Secold Manufact                                                                                                    |           |
| LINKOMWA                                                                                    | 123-6442                                                                                             | 32                                                                                                    |           |
| DETALED REQUEST DESCRIPTION                                                                 |                                                                                                    |                                                                                                    |           |
| Reference / Relevant Cases (province CV case)<br>CV21-01224                                 | rumbers with similar demage addressed?                                                               |                                                                                                    |           |
| Description<br>The new Tech Research land is a restance in                                  | conversariance the existing load, and it address                                                     | any wany of the initial internationalis separated by our aidine conference over the past few starsets                                                                                                    | NP        |
| the previous tool. ASMs had to encourage o<br>tool was designed from the ground up to all   | usbaments to use it. With this new bool, we expect<br>on with how Tech Services works and operates   | contomers will WAMP to assi 8 - because they will also the benefits it offers for them and for Calil<br>today. While this initial launch will not have all of the bolls and whistles we have in mind, the new | Not Their |
| architecture and the motivated support lear<br>have a world class product available for our | er will enable us to continue to make anthancem<br>r customent." - Christ Schmidt, Airline Support # | eris in the senting mentils. We aspect to sentilise to imprive this lead until we say provely say the<br>lange?                                                                                               | ew h      |
| ATTACHMENTS                                                                                 |                                                                                                    |                                                                                                    |           |
| Enhancement Instructions does                                                               |                                                                                                    | 0.3646                                                                                                    |           |
| Tech Research Form (Rep 4 (2020)                                                            |                                                                                                    | 0.53+6                                                                                                    |           |
| ADDITIONAL RECIPIONTS                                                                       |                                                                                                    |                                                                                                    |           |
| Recipients<br>pavel, galinde@collina.com, chris.ingley@co                                   | dina.com, michael.monse@callina.com                                                                  |                                                                                                    | _         |
|                                                                                             |                                                                                                    | CANCEL EDITATIONST                                                                                                    | 5454      |

# REVIEW REQUEST DETAILS BEFORE SUBMITTING

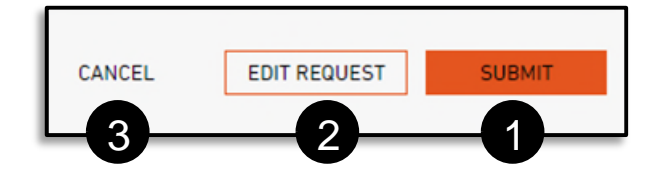

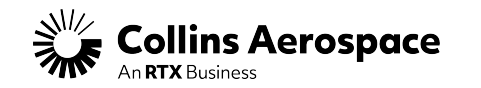

© 2025 Collins Aerospace. | Collins Aerospace Proprietary. | United States Export Classification: NSR. This document/file does not contain any export controlled technical data.

#### **Two-Way Messaging Overview**

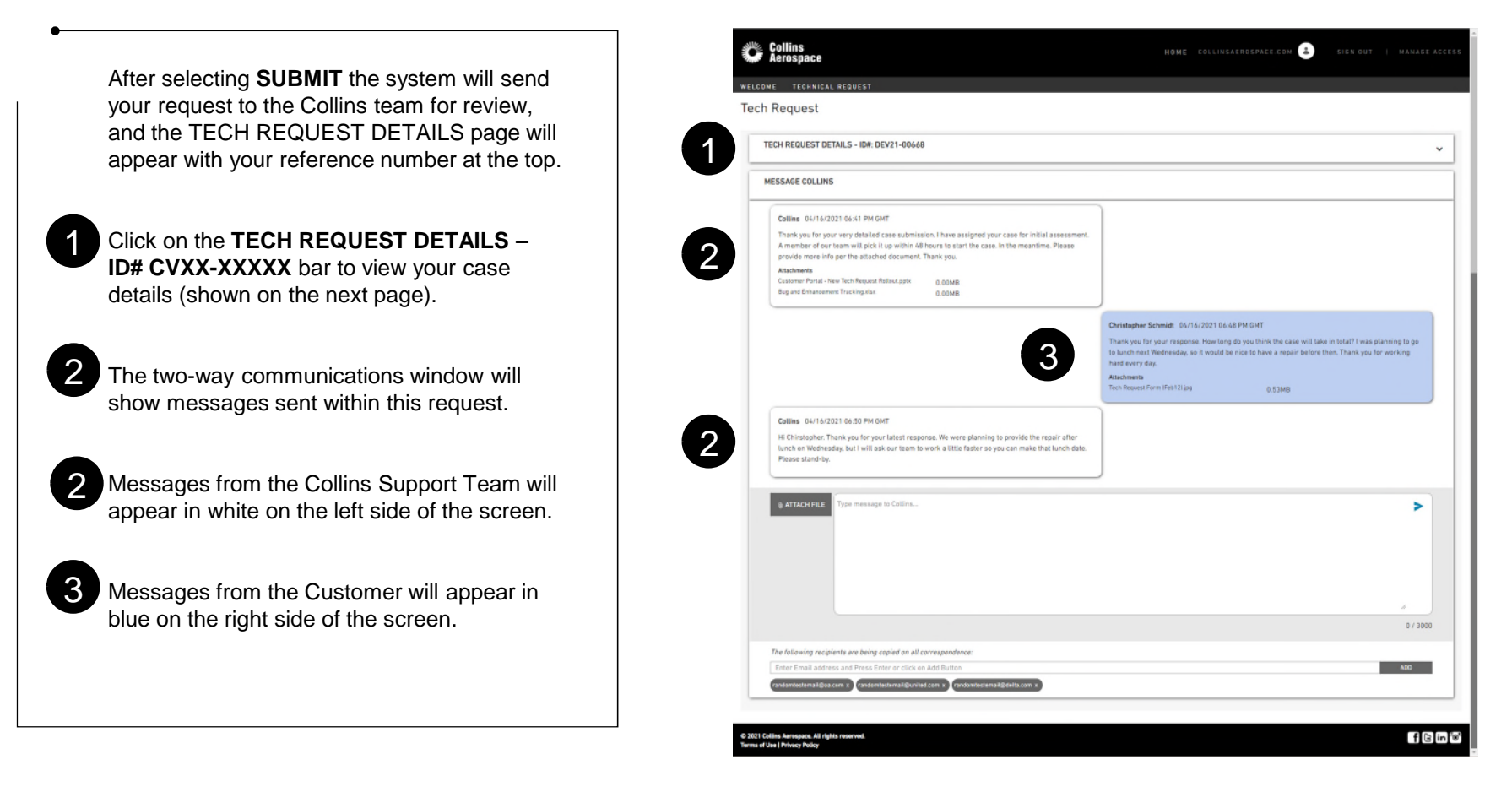

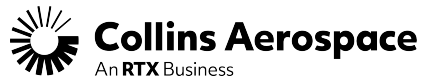

#### Sending a New Message

To add attachments select the **ATTACH FILE** button and select files from your computer.

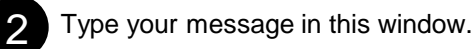

Add emails by typing or pasting them into the window. You can add multiple emails at once if you separate the email addresses by a comma or semicolon. Select the ADD button or press enter to add new emails.

Press the **SEND** button to send your message.

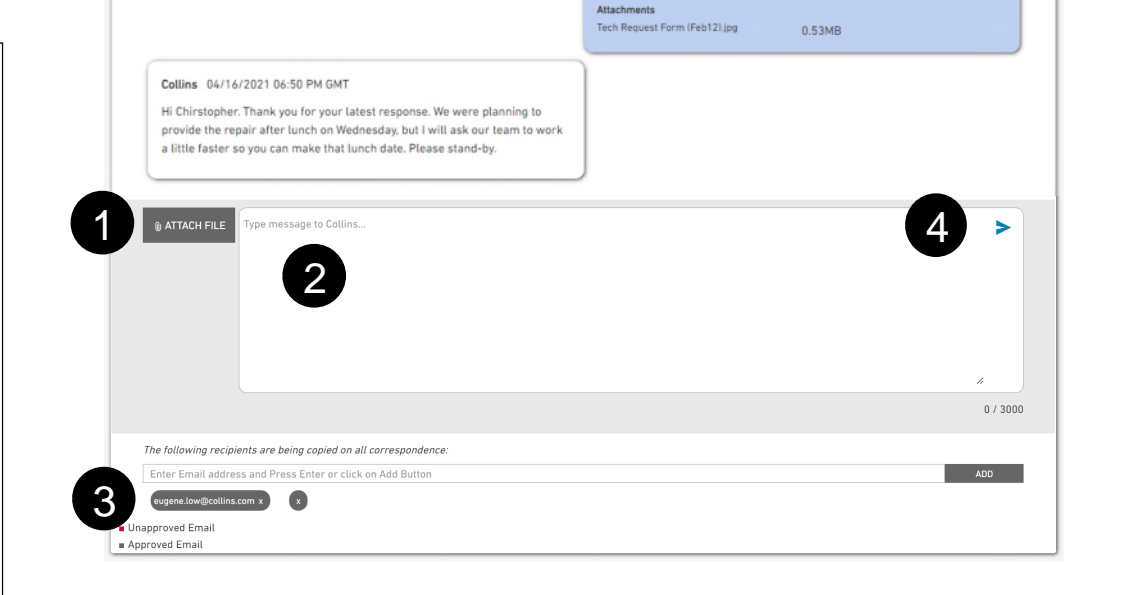

Select the **TECHNICAL REQUEST** button at the top of the screen at any time to return to the home page.

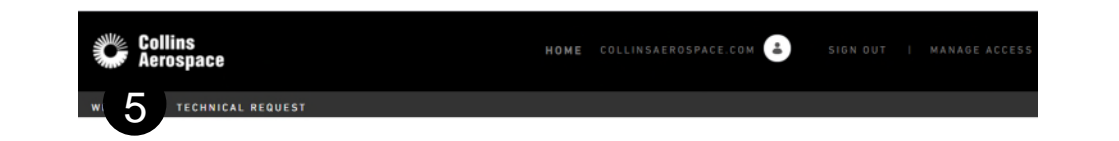

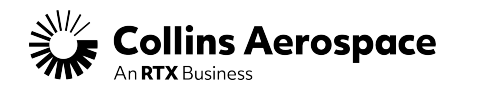

#### **Viewing Case Details**

After clicking on the **TECH REQUEST DETAILS – ID# CVXX-XXXXX** bar your full case details will appear in the drop-down window.

You will see the current case status shown in here.

2 Direct contact for our support team will be shown in this window. For one-off repairs you will always see our 24/7 support contact info. For other cases you may see the contact info for the individual assigned to your request.

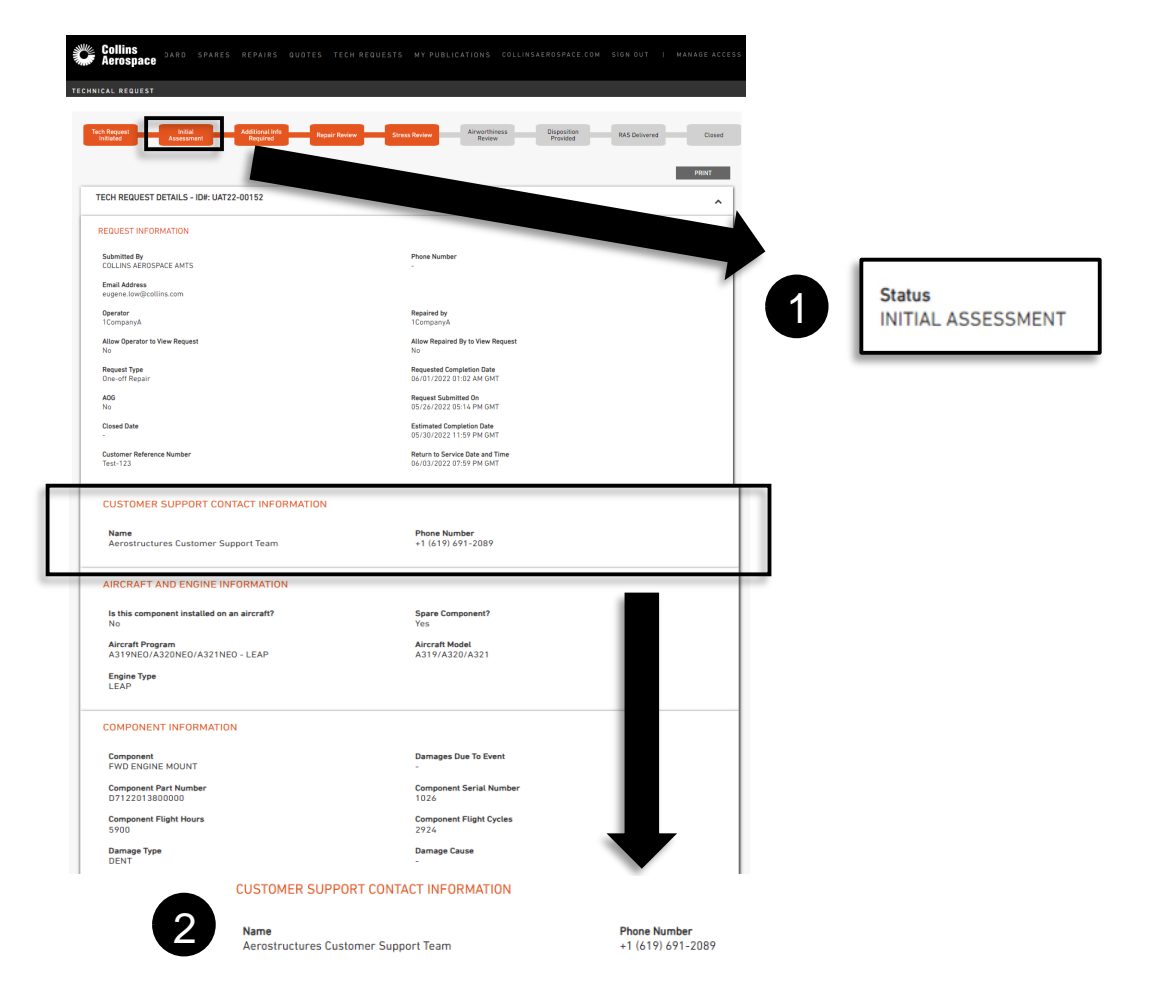

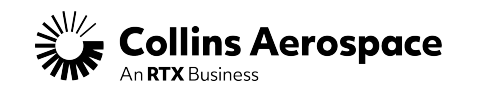

TECHNICAL REQUEST

#### **Copying Details Into New Case**

You may also create a new case by copying all the details of an existing case into a new case form.

Choosing "Copy" of an existing case will allow the user to copy all case details into a new case submittal form. This is especially useful when submitting multiple cases for the same aircraft, part, or damage.

#### **Tech Request** Tech Reques Disposition In Work Closed Provided PRINT TECH REQUEST DETAILS - ID#: CV23-06086 ^ **REQUEST INFORMATION** Submitted By **Request Created By** COLLINS AEROSPACE Email Address Phone Number This will create a new Draft based on the information submitted in this Case. Continue?

YES

NO

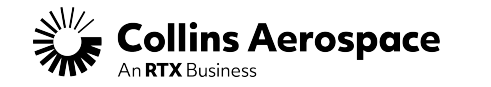

#### Revising An Existing Case (Technical Inquiries

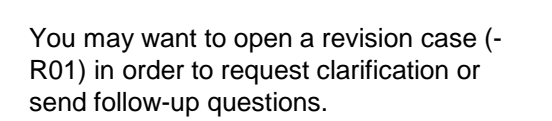

Choosing "Revise" will bring the user to a new form with most of the previous fields locked, and the user will be prompted to update relevant fields for the revised request.

| Tech Request<br>Initiated              | In Work                         | Disposition<br>Provided             |                                   | Closed |
|----------------------------------------|---------------------------------|-------------------------------------|-----------------------------------|--------|
|                                        |                                 |                                     | C                                 | PRINT  |
| TECH REQUEST DETAILS - ID#: CV23-08895 |                                 |                                     |                                   | ~      |
| MESSAGE COLLINS                        |                                 |                                     |                                   |        |
| No comments available                  |                                 |                                     |                                   |        |
|                                        |                                 |                                     |                                   |        |
|                                        |                                 |                                     |                                   |        |
| The REVISE case option should only     | be used to send follow up quest | ions or seek clarification to the r | esponse provided within the initi | ial    |
|                                        | case. Co                        | ntinue?                             |                                   |        |
|                                        |                                 |                                     |                                   |        |
|                                        |                                 |                                     |                                   |        |

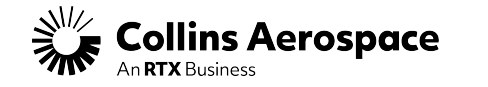

**Tech Request** 

#### Revising An Existing Case (One-Off)

You may want to open a revision case (-R01) in order to request clarification or send follow-up questions.

Choosing "Revise" will bring the user to a new form with most of the previous fields locked, and the user will be prompted to update relevant fields for the revised request. Revisions to one-offs can only be initiated for reporting additional damage or requesting a revision to an already delivered repair for the same PN and SN of the subject case.

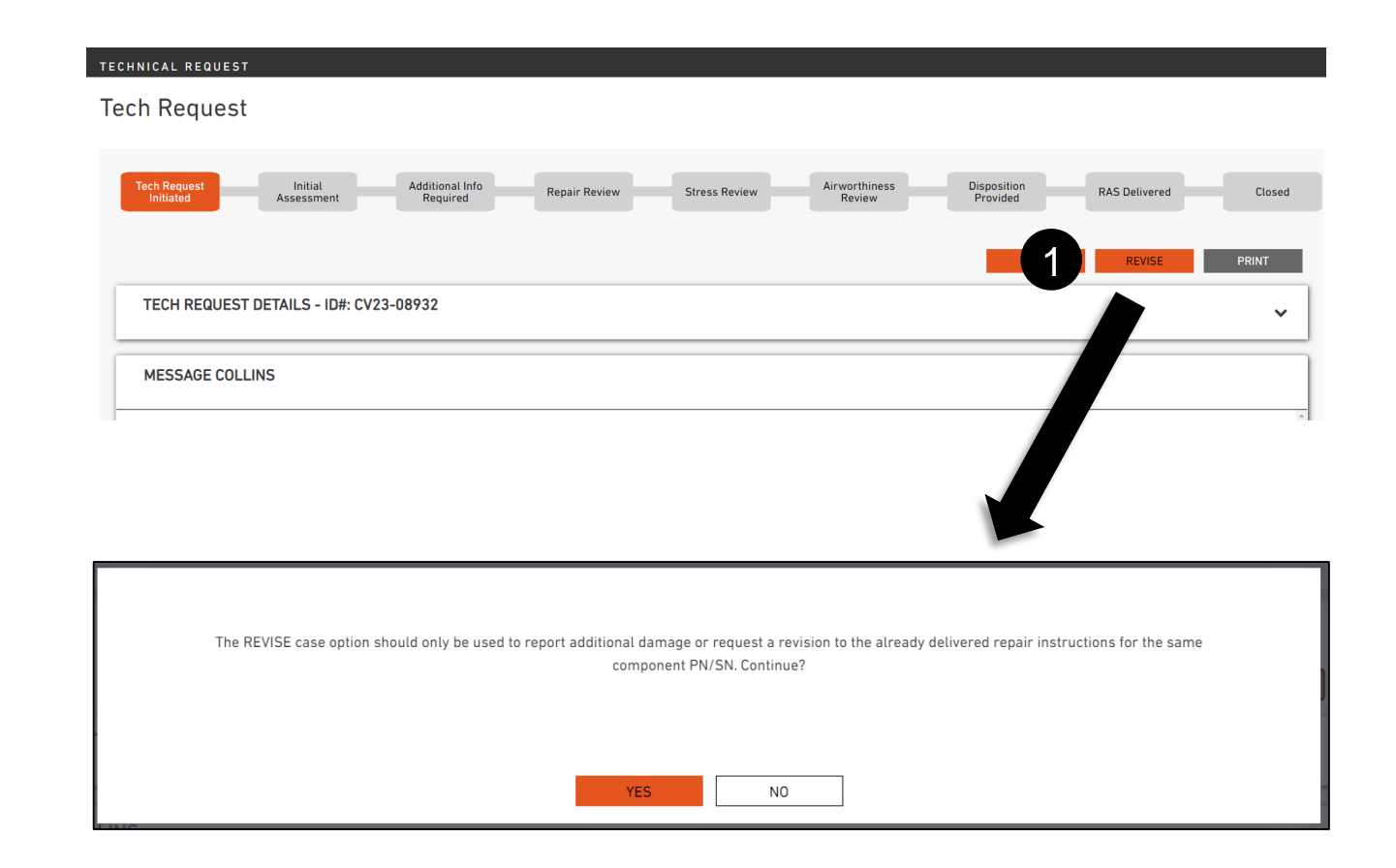

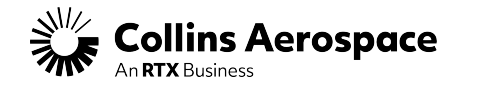

## THANK YOU

#### CONTACTS

Tech Request Support Team Contact: <u>TechRequestSupport@collins.com</u>

Customer Portal Support Team Email: <u>customer.portal@collins.com</u>

For 24/7 global AOG please contact: 1-877-808-7575 (within U.S.) 1-860-654-2500 (outside U.S.)

Collins Business Contacts: https://www.collinsaerospace.com/support

Collins Customer Portal FAQ and Support: https://www.collinsaerospace.com/support/help/Customerportal-help

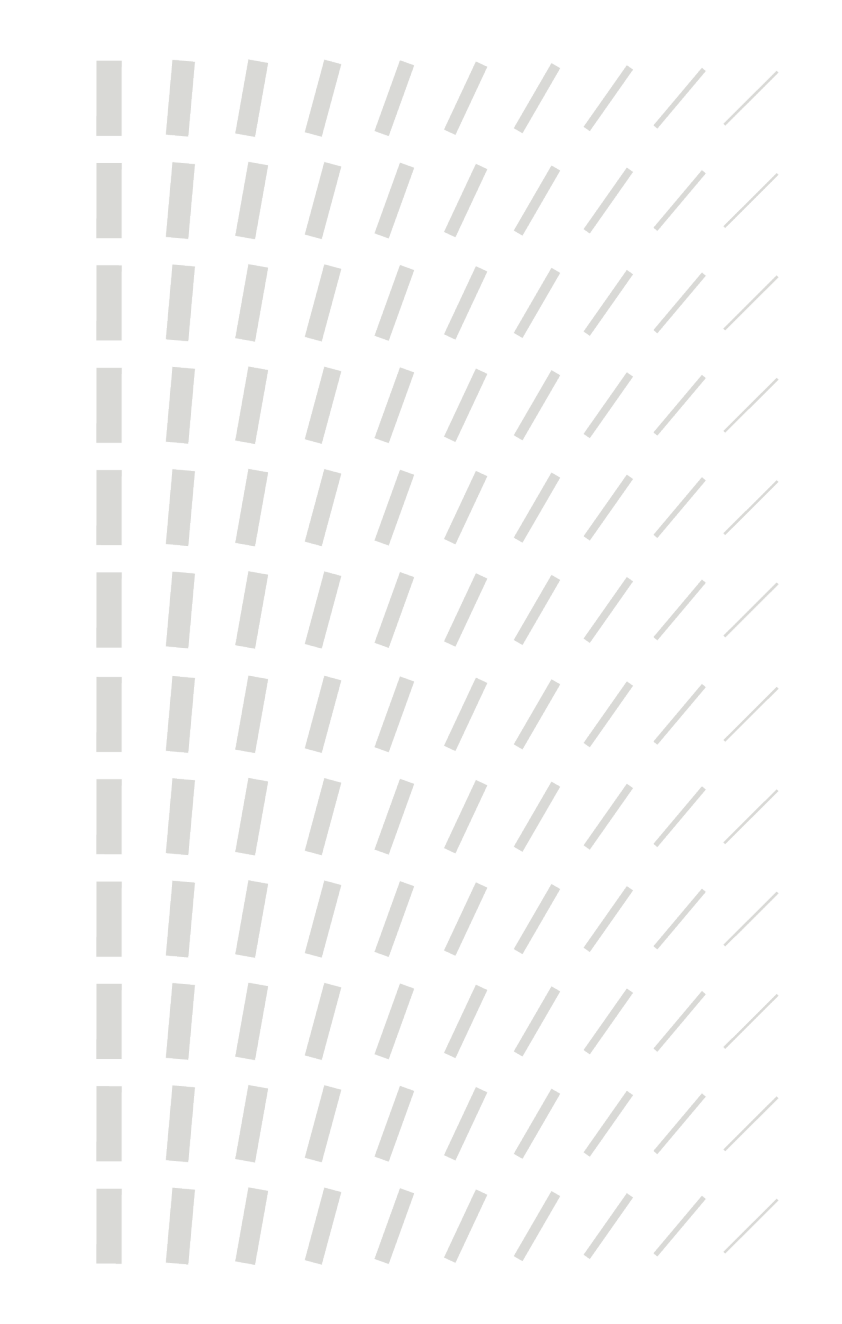

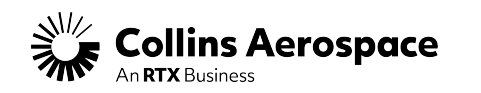